# オンラインまちづくり出前講座参加手順及び操作方法 (受講者マニュアル)

## 【目次】

- 1 はじめに ・・・2
- 2 Webブラウザから参加/退出する・・・3
- 3 主な機能について ・・・9
- 4 利用時の留意事項 ・・・11

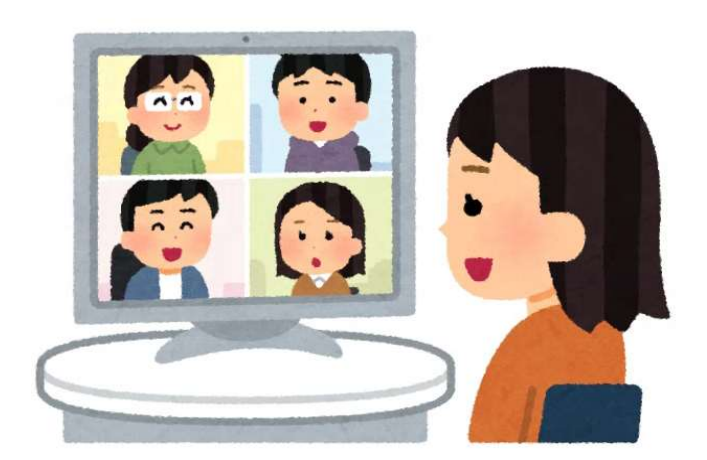

### 1 はじめに

#### 【使用するオンライン会議ツールについて】

オンラインまちづくり出前講座(以下、「講座」)では、Webexというオンライン会議ツールを使用します。 各自でパソコン、スマートフォン、タブレット等をご用意ください。

#### 【参加方法及び操作方法】

参加方法は、Webexアプリをインストールして参加する方法、Webブラウザから参加する方法の2種類がありますが、 ここでは主にWebブラウザから参加する方法と、操作方法等について説明します。 ※アプリから参加される方も、操作方法は概ね変わりません。

#### 【受講方法について】

受講方法は、下記の2種類あります。担当課と事前調整の際に、希望の受講方法についてお伝えください。

- ・ 「集合型」オンライン講座・・・受講者が、一堂に会してオンライン受講する方法
- ・ <u>「多数接続型」オンライン講座</u>・・・受講者が、それぞれの端末で離れてオンライン受講する方法

※「多数接続型」の場合、受講人数が多数(30人以上など)になる場合、接続が不安定になることがあります。

#### 【受講のながれ】

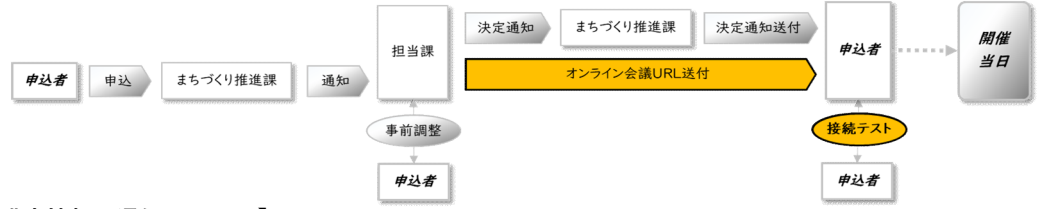

#### 【講座情報の通知について】

担当課から申込者宛てに、講座の参加に必要な情報を、概ね接続テストの一週間前を目途にメールで送付します。 メールには、講座のURL、ミーティング番号、ミーティングパスワードが記載されていますので、 多数接続型でお申し込みの場合、申込者の方は、<u>事前に他の講座参加者の方へメールの転送をお願いします。</u> ※申込時期や接続テストのタイミングにより、メールの送付が直前になる場合もあります。あらかじめご了承ください。

### 【接続テストの実施について】

出前講座開催前に、接続テストを実施します。実施のタイミングについては、講座の日程調整と併せて担当課と調整 してください。

## <u>2 Webブラウザから参加/退出する</u>

※Webブラウザは、Google Chrome又はMicrosoft Edgeを推奨いたします。

### 2-1)Webブラウザを開き、担当課から送付された、講座用ミーティングURLを入力または コピーしたものを貼り付けます。

| <ul> <li>新しいタブ × +</li> </ul>                                   |                                                                                 |
|-----------------------------------------------------------------|---------------------------------------------------------------------------------|
| $\leftrightarrow$ $\ominus$ $O$ $\leftrightarrow$ $\rightarrow$ | ) 🕯 :                                                                           |
| ※ <u>この画面は、Google Chromeの</u><br><u>Webブラウザ画面です。</u>            | Gmail 面像 III                                                                    |
| Go                                                              | ogle                                                                            |
| Q Google で検索または URL を入                                          | こちらのアドレスバーに、担当課から送付された講座<br>情報のうち、「ミーティングURL」を入力またはコ<br>ピーして貼り付け、Enterキーを押下します。 |
| ウェブストア                                                          | ジヨートカッ                                                                          |

### 2-2)「ブラウザから参加してください。」をクリックします。

| Cisco Webex Meetings × +                                                                                                    | - 0 ×                                                                                |
|----------------------------------------------------------------------------------------------------|--------------------------------------------------------------------------------------|
| $\leftrightarrow$ $\Rightarrow$ C $\blacksquare$ itamicity.webex.com/wbxmjs/joinservice/sites/itamicity/meeting/download/f899bf7e | 10554b1b5e83190240a4f444?siteurl=itamicity&MTID=m217aa1a832cda7d1c0065c9acf0 > 🖈 😩 🗄 |
| webex                                                                                                    | <sup>logo</sup><br>「ブラウザから参加してください。」のメッ<br>セージが表示されましたら、こちらをクリック<br>します。             |
| プロンプトで <b>[Webex を開く]</b> をクリックします。<br>プロンプトが表示されない場合は、 <b>ミーティングを開始</b> をクリックします。                                                |                                                                                      |
| Webex がない場合、 <u>今す</u><br>アプリに問題がある場合、                                                                                            | <u>ぐダウンロードしてください。</u><br>ブラウザから参加してください。                                             |

2-3) ①名前、②メールアドレス、③画像中の文字を入力し、「次へ」をクリックします。
 ※①~③すべて入力しないと次の画面へ進めません。

| あなたの情報を入力します                                  |
|-----------------------------------------------|
| <ol> <li><sup>名前</sup><br/>まちづくり太郎</li> </ol> |
| 2 abcdefg@XXX.XX.jp                           |
| 3 54hpwc 54hpwc ℃                             |
| 画像中の文字を入力してください。                              |
|                                               |
| すでにアカウントをお持ち                                  |
| ▲主て人力しましたら、「次へ」をクリックします。                      |

## ★入力項目について

### ①「名前」

こちらに入力した名前が参加者名として表示されますので、氏名、ニックネームなど、任意の名前を 入力します。

## ②「メールアドレス」

ご自身のメールアドレスを入力してください。メールアドレスがない場合は、「aa@aa.jp」と入力し てください。

### <u>③「文字」</u>

点線枠内に表示された文字を入力します。

2-4) この画面になりましたら、必要に応じて、音声マイクとビデオの設定をしてから 「ミーティングに参加する」をクリックします。

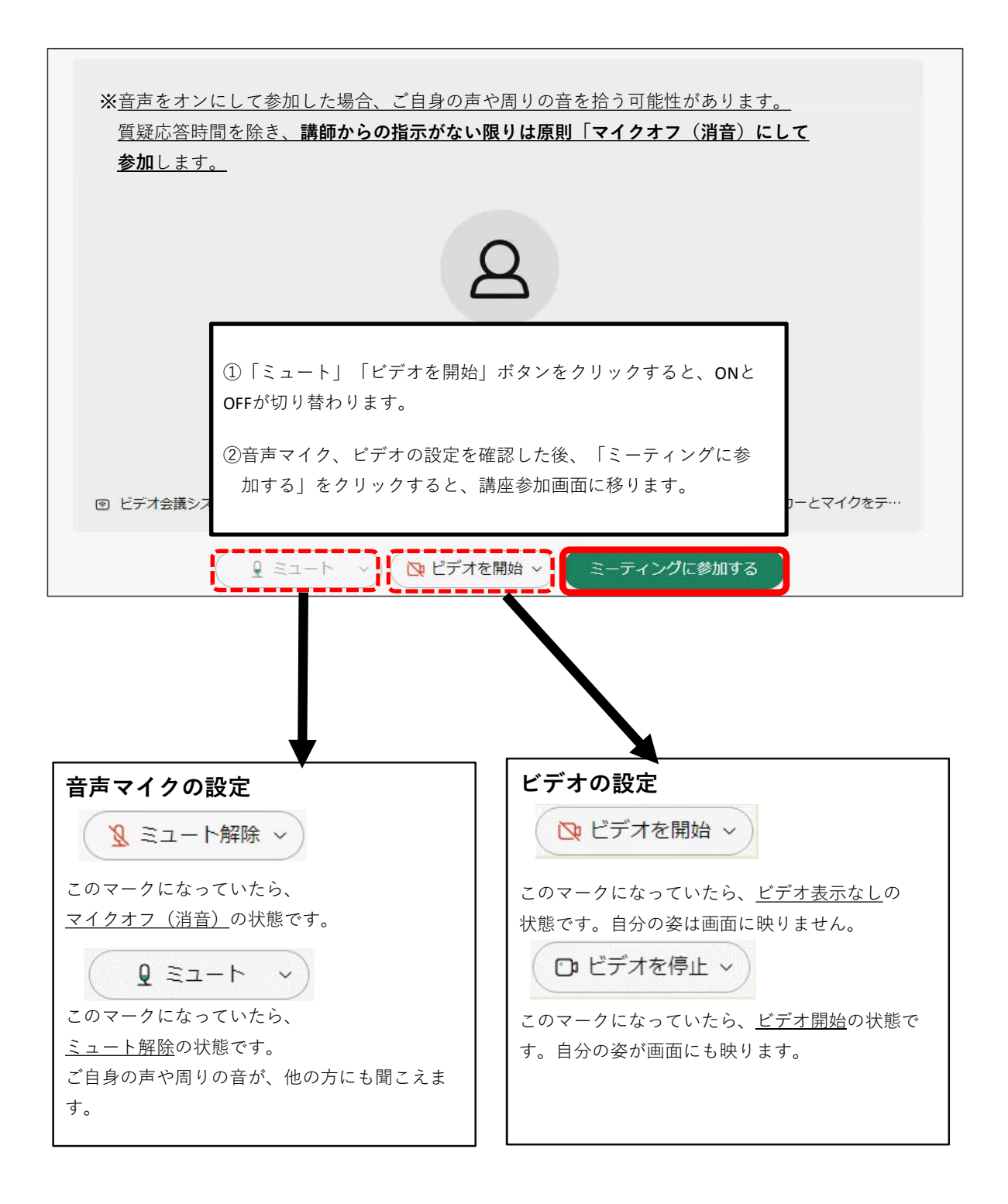

### 2-5) 講座開始時間になりましたら、講座画面が表示されます。 画面右上の「レイアウト」ボタンをクリックして画面表示を設定します。

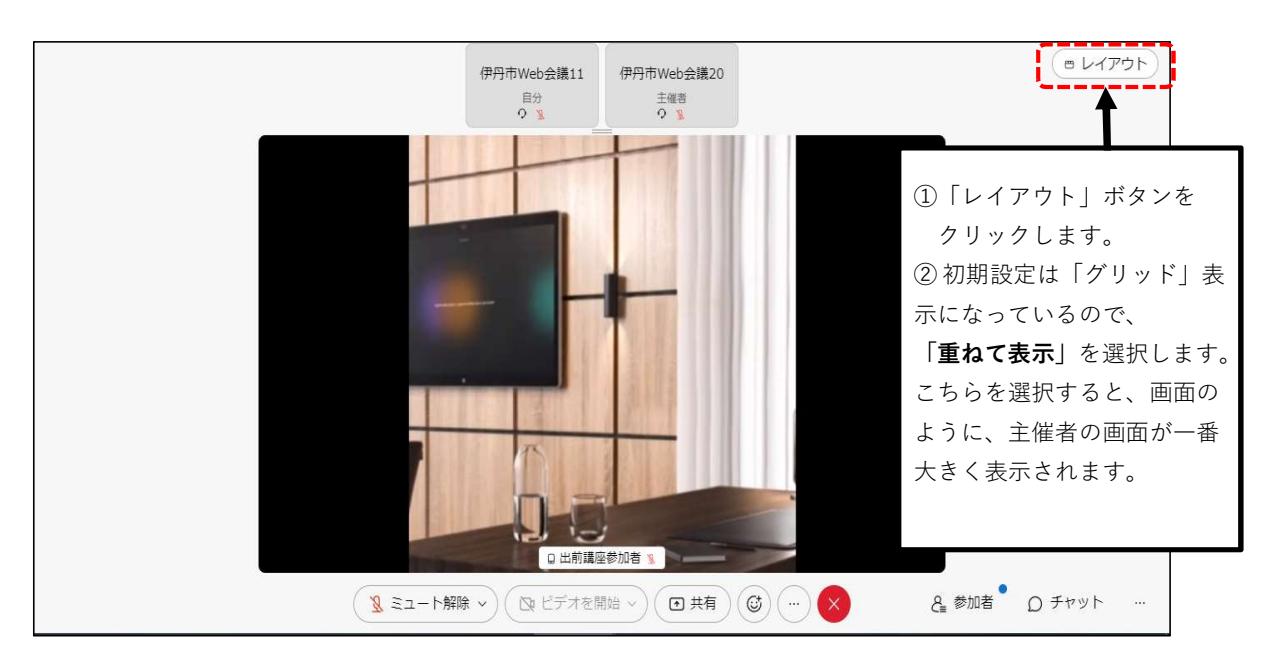

### 2-6) 退出の際は、画面右下のボタンをクリックして、退出します。

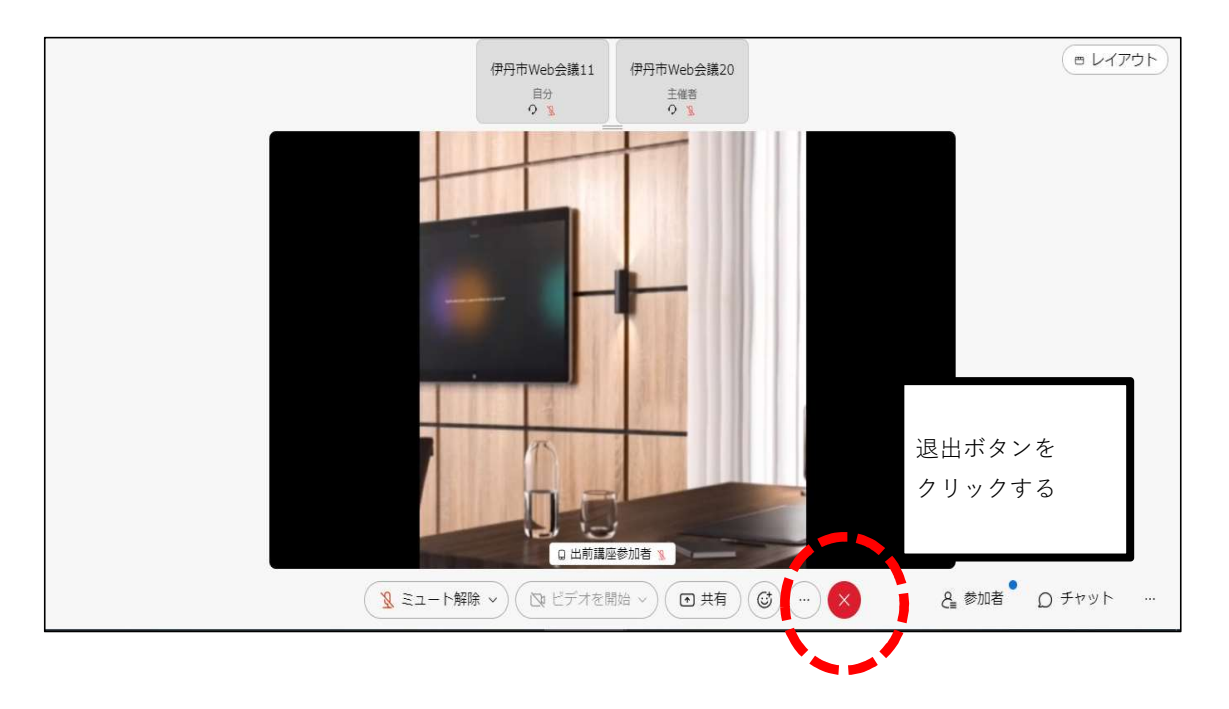

★Webブラウザから参加/退出する方法は以上です。

## 【参考】

## ★「ミーティングに参加する」をクリックし、下記画面が表示される場合

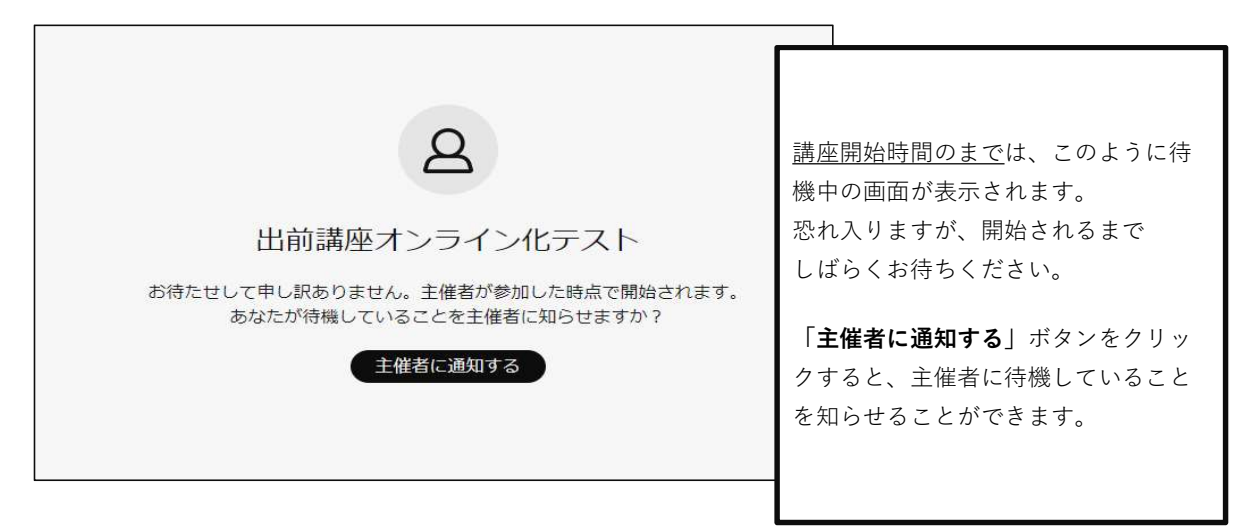

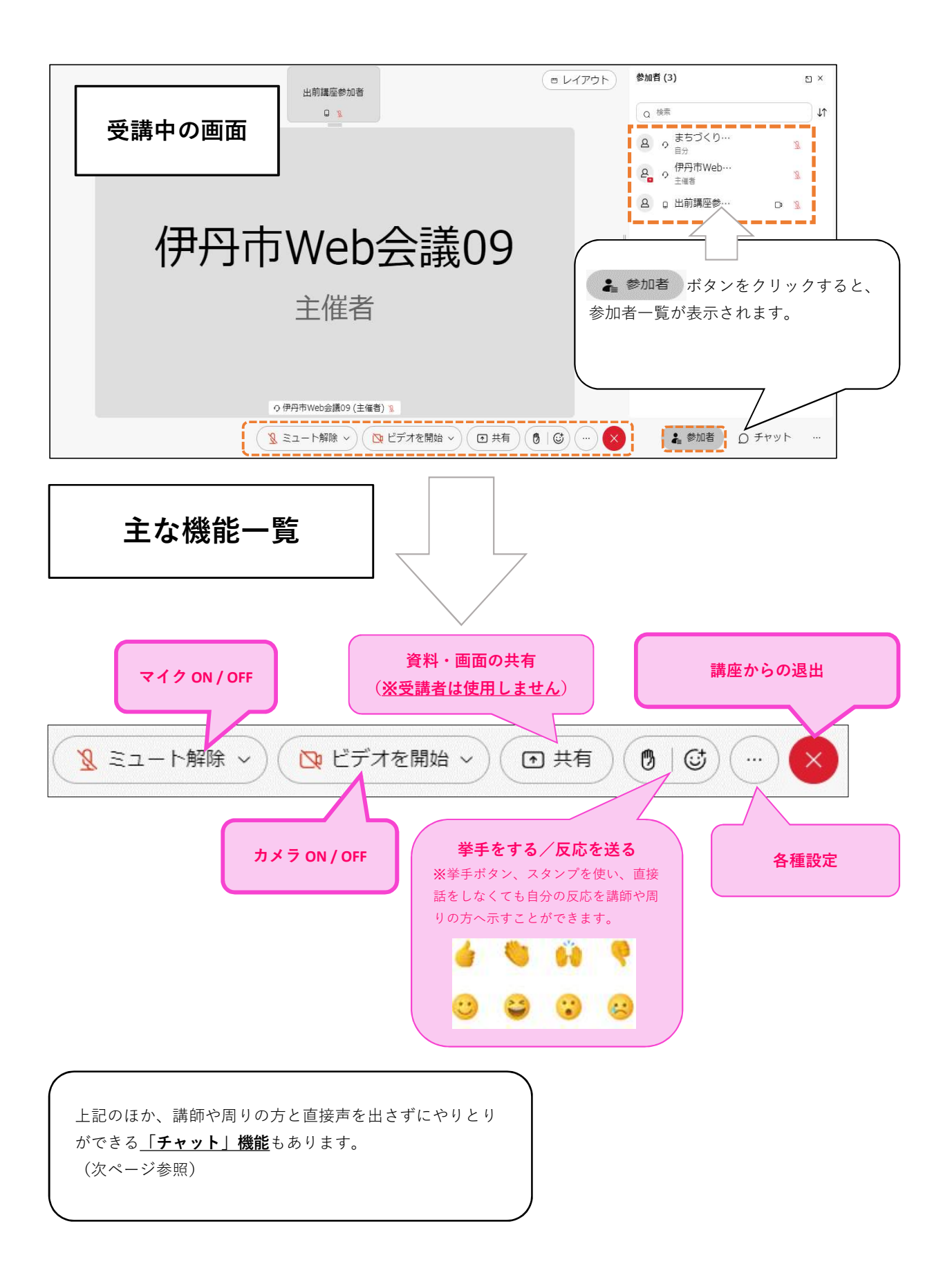

## ★チャット機能 (参考)

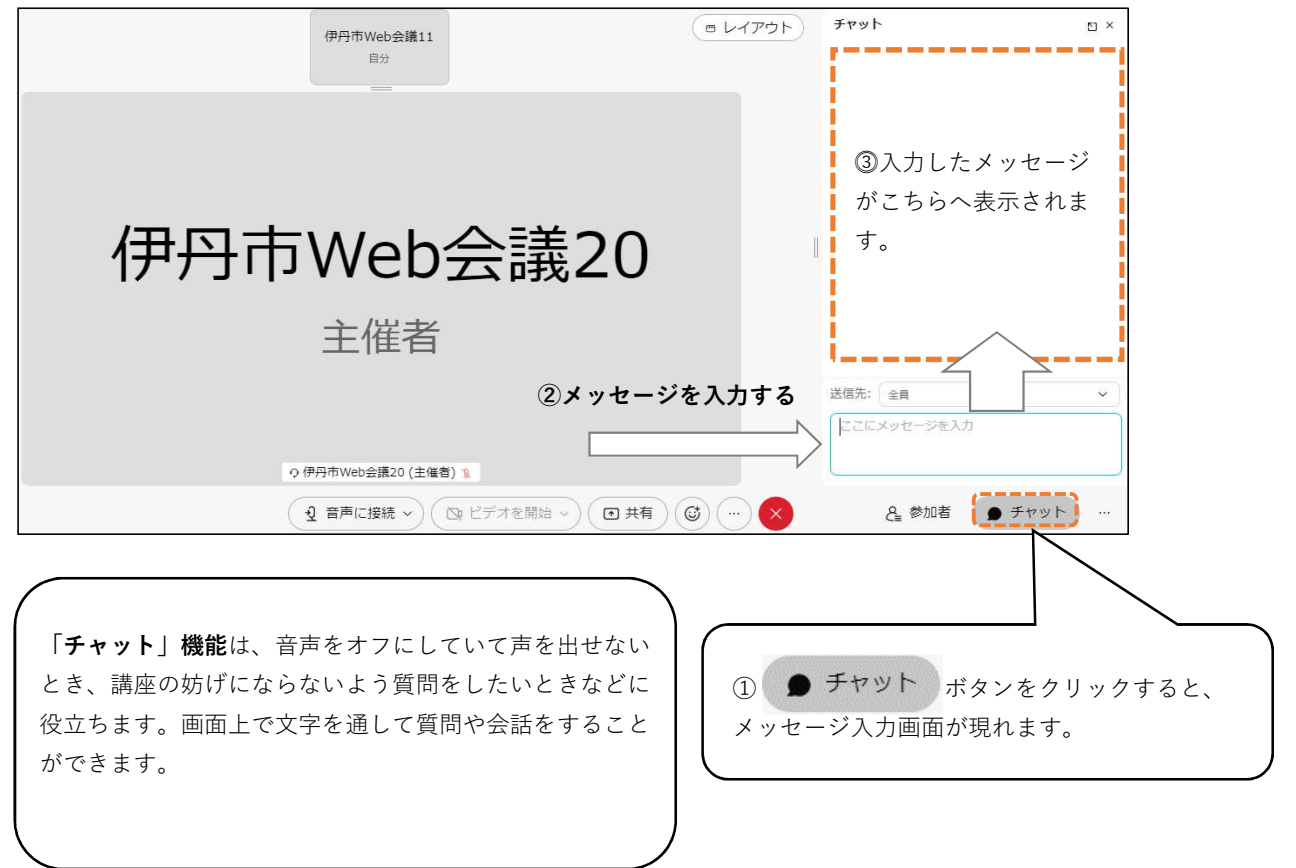

## 4 利用時の留意事項

★オンラインまちづくり出前講座参加者に、下記留意事項を共有してください。

- 1 音声やカメラをオンにする場合は、周囲の音や、カメラに映る背景などから、 個人情報が漏洩しないよう、ご注意ください。
- 2 講座受講の際、講座の録画・録音はご遠慮ください。
- 3 講座の情報(参加URL等)は、参加者以外に共有しないでください。
- 4 お使いの機器、ネット環境によっては、画質の低下や、動作の遅延が発生し、講座がスムーズに 進められない場合があります。また、参加される人数や状況によって、通信状況が不安定になる ことがあります。あらかじめご了承ください。

★本マニュアルについてのお問い合わせ先

伊丹市まちづくり推進課

Tel: 072-780-3533